# DECLARANT GUIDE

# **TTBizLink e-Goods Declaration**

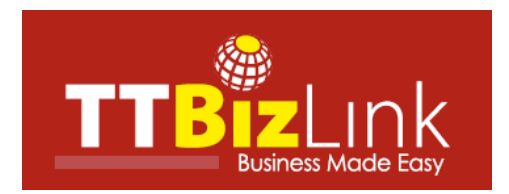

# **Table of Contents**

| OVERVIEW OF THE ONLINE PROCESS | 2  |
|--------------------------------|----|
| LOGIN TO TTBIZLINK             | 3  |
| DASHBOARD                      | 5  |
| Inbox                          | 5  |
| Menu                           | 5  |
| UPDATE PAYMENT OF TTBS FEES    | 6  |
| Exemption                      | 9  |
| Payment Query                  | 10 |
| RESPOND TO A QUERY             | 12 |
| CHECK DECLARATION STATUS       | 15 |
| FURTHER ASSISTANCE             | 16 |

#### **OVERVIEW OF THE ONLINE PROCESS**

- Step 1: Submit your e-C82 declaration along with the required supplementary documentation to the Comptroller of Customs and Excise via the Customs and Excise Border Control System (CBCS/ASYCUDA). Following payment of duties and taxes, Selectivity will be triggered.
- Step 2: Once triggered, CBCS will then transmit a data set (itemized in the Ninth Schedule) to TTBizLink in accordance with Section 279 of the Customs Act, Chap 78:01. This data set will be examined by the relevant regulatory agencies (OGAs) in accordance with the List of HS Codes Requiring OGA Endorsements. These agencies will provide their endorsements electronically through TTBizLink. The OGAs referred to are:
  - Trade Licence Unit (TLU) of the Ministry of Trade and Industry
  - Trinidad and Tobago Bureau of Standards (TTBS) of the Ministry of Trade and Industry (TTBS)
  - Chemistry, Food and Drugs Division (CFDD) of the Ministry of Health
  - Plant Quarantine Services (PQS) of the Ministry of Agriculture, Land and Fisheries
- Step 3: For TTBS endorsements you will first be required to pay fees upfront and then update the payment details in TTBizLink. Presently, the methods of payment remain unchanged. Note that updating the payment in TTBizLink is a prerequisite for TTBS endorsements, whether or not a payment is actually applicable. Please see the <u>Update</u> <u>Payment of TTBS Fees</u> section for instructions on updating a payment in TTBizLink.
- Step 4: If you receive a query from an OGA, you can utilize the query response feature in TTBizLink to respond to it. Please see the <u>Respond to a Query</u> section for further details on responding to a query via TTBizLink.
- Step 5: Each endorsement provided by an OGA in TTBizLink will be automatically and instantaneously transmitted to the CBCS. You can check the status of OGA clearance **both in TTBizLink and in CBCS**. For further details on checking the status of endorsements from the OGAs in TTBizLink, please see the <u>Check Declaration Status</u> section.
- Step 6: Once the required endorsements from all relevant OGAs have been provided and you have received clearance from Customs, you can proceed with the clearance process in CBCS. Note that if you require endorsements from any agencies not currently utilizing TTBizLink, you will be required to get manually stamped endorsements in order to proceed with clearance.

# LOGIN TO TTBIZLINK

Navigate to the TTBizLink website by typing <u>www.ttbizlink.gov.tt</u> in the address bar of your web browser. Next, click the Login with ttconnect ID button on the homepage of TTBizLink.

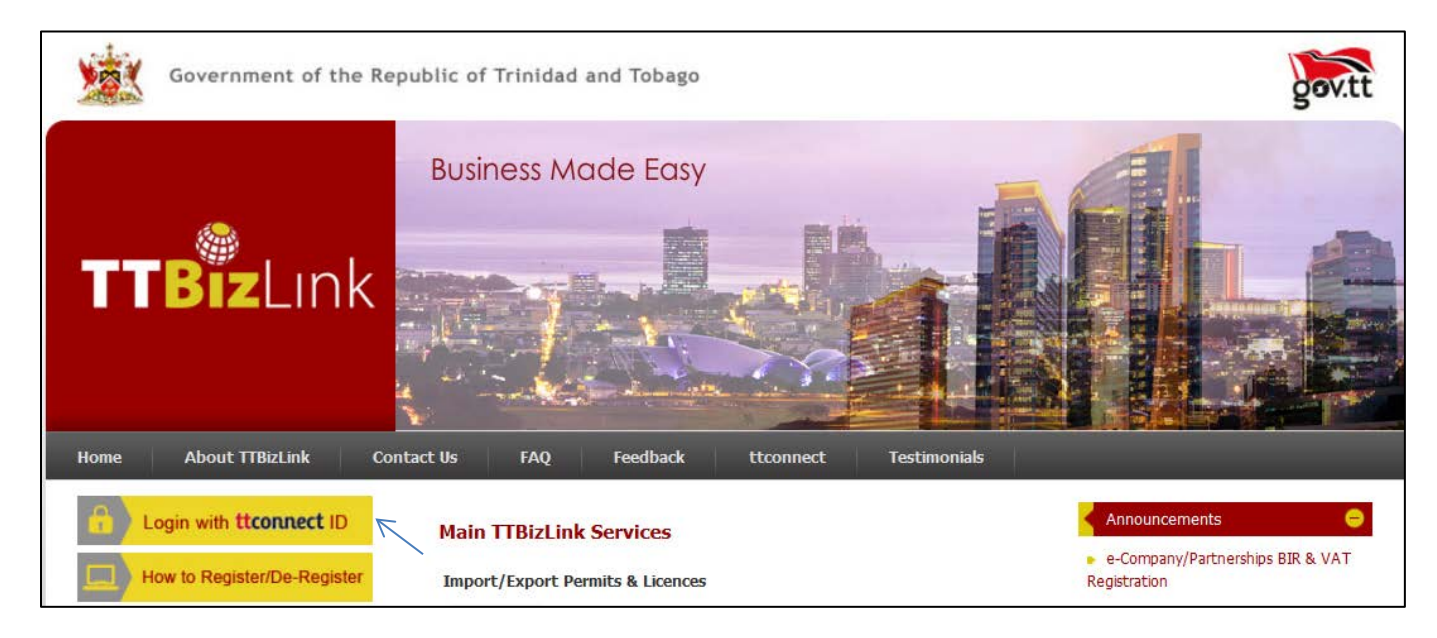

Subsequently, click the Continue to Login with ttconnect ID button at the bottom of the Online Security Alert Page.

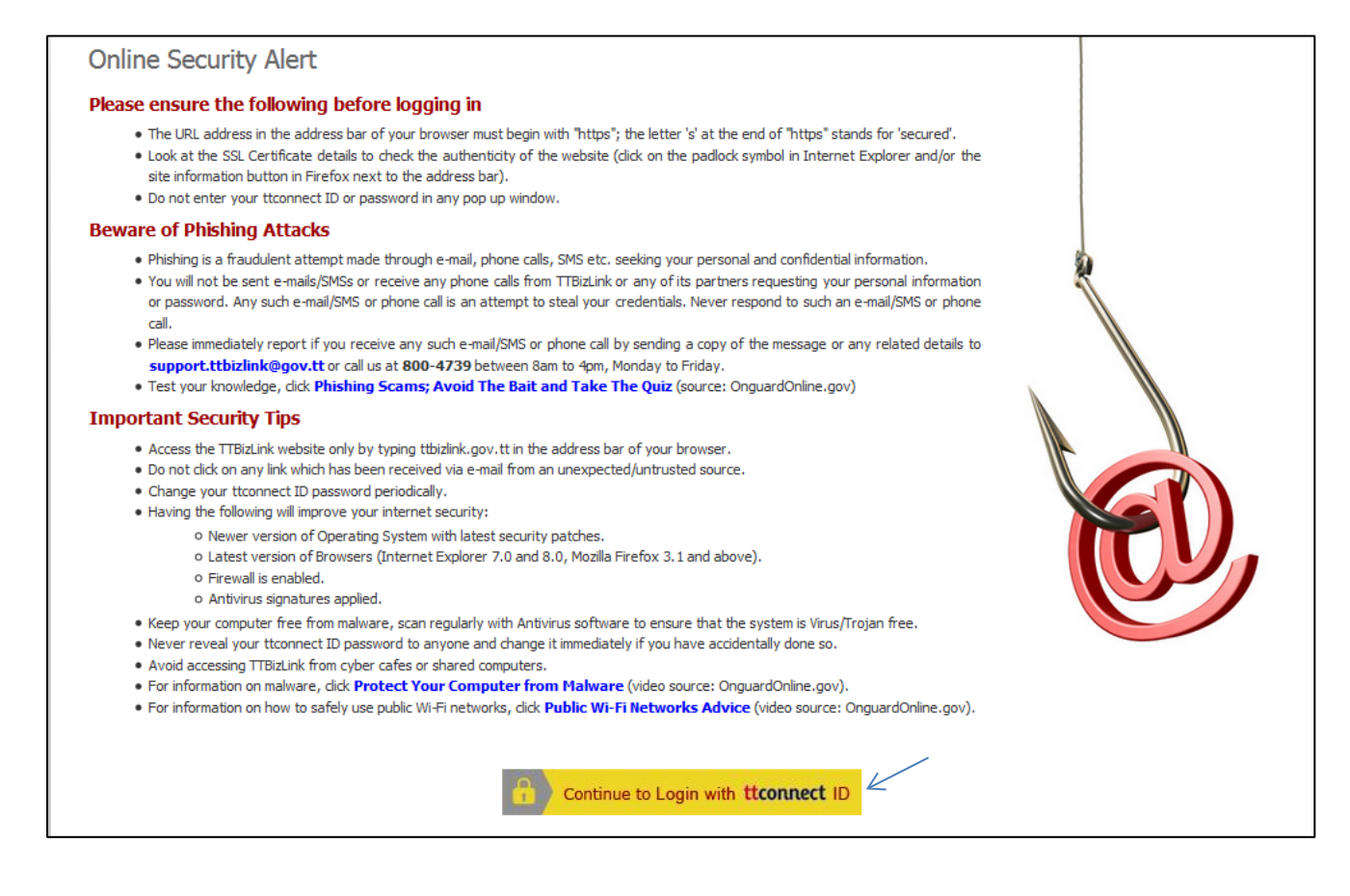

On the succeeding page, enter your ttconnect ID and Password in the specified fields and then click the Login button.

| ttconnect                       |                            | For         | nt Size: 🔳 🚹 | 📔 🖾 Email to Friend                         | Feedback      | 🕬 B | ookmark   | e Print           |
|---------------------------------|----------------------------|-------------|--------------|---------------------------------------------|---------------|-----|-----------|-------------------|
| Login                           |                            |             |              |                                             |               |     |           |                   |
| To login, please enter your ttc | onnect ID and passv        | vord.       |              |                                             |               | G   | oRTT Home | TTBizLink         |
|                                 | Existing User              |             |              |                                             |               |     |           |                   |
|                                 | ttconnect ID:<br>Password: |             |              | Forgot your ttconnec<br>Forgot your passwor | et ID?<br>rd? |     |           |                   |
|                                 |                            | L           | ogin         |                                             |               |     |           |                   |
|                                 | New User                   | Register as | a new user   |                                             |               |     |           |                   |
|                                 |                            |             |              |                                             |               |     | powered   | Norton<br>SECURED |

Once you login successfully, a Welcome message will be displayed where the Login button was originally.

| Welcome DECLARANT USER<br>11:23 AM, 16 April 2014<br>Useful Links<br>• Tariff and Legislation<br>• InvesTT                                                                                                    | Main TTBizLink Services         e-Import/Export Permits & Licences [Non subscribed]         Image: Service allows importers/exporters to apply electronically for trade permits and licences from the Ministry of Trade, Industry and Investment (NTII) - Trade Licence Unit (TLU); Ministry of Pod Production (MFP) - Animal Production and Health Division, and Plant Quarantine Services.                       | Announcements     Services Roll-out     TTBIzLink Registration     Business News     Events & Holidays     Awards & Recognitions |
|----------------------------------------------------------------------------------------------------|----------------------------------------------------------------------------------------------------|----------------------------------------------------------------------------------------------------|
| Document Verification Links     D Barcode Verification     Interactive Media     Watch us on YouTube YouTube                                                                                                    | e-Import Duty Concession [Non subscribed]<br>The Ministry of Trade, Industry and Investment (MTII), through this<br>service, allows companies seeking IDCs to complete the necessary<br>application forms and upload supporting documents online. All<br>applications are then processed electronically by the MTII with dynamic<br>feedback provided to the applicant as required.<br>more                        | 157 PLACE WINNER<br>IN THE 2013 UNITED NATIONS<br>PUBLIC SERVICE WARDS                                                           |
| Meet us on Facebook  Find us on Linkedin  Linked  Linked  L | e-Company Registration [Non subscribed]<br>When the e-Company Registration service will enable online submission and<br>tracking of Business Registration and Company Incorporation<br>applications/documents to the Registrar General's Department of the<br>Ministry of Legal Affairs (MLA) for processing. This service will also<br>enable an online Name Search and application for Name Reservation.<br>more | Pagena Model Corr                                                                                                    |

Scroll to the relevant e-service you wish to access and then click the heading to go to your Dashboard.

| e-Goods Declar | ation [Subscribed]                                                                                                    |  |
|----------------|----------------------------------------------------------------------------------------------------|--|
|                | This service enables the Importer/Exporter or authorized agent of<br>imported and exported goods who has submitted cargo declaration<br>data to the Customs Border Control System (Asycuda Word) to<br>thereafter obtain regulatory approvals/endorsements from the<br>Trade Licence Unit and Trinidad and Tobago Bureau of Standards of<br>the Ministry of Trade, Industry and Investment; Chemistry, Food<br>and Drugs Division of the Ministry of Health; and the Plant<br>Quarantine Service of the Ministry of Food Production. |  |

# DASHBOARD

Once you follow the steps to login to e-Goods Declaration as described in the <u>Login to TTBizLink</u> section, you will be routed to your Dashboard. A sample Dashboard is shown in the screenshot below.

|                           | Dashbo | bard             |                              |                  |                 |                  |          |
|---------------------------|--------|------------------|------------------------------|------------------|-----------------|------------------|----------|
| 1:06 AM, 27 February 2015 | < Inb  | ox               |                              |                  |                 |                  |          |
| Goods Declaration         |        |                  |                              |                  | << Page 1 of 14 | >> Go to Page 1  | Go       |
| Dashboard                 |        |                  |                              |                  | Curtana Dan Na  | Customs Res Data |          |
| Search                    | S.No.  | Reference No. +  | Importer Name \$             | Declarant Name + | ¢               | (dd/mm/yyyy) \$  | Action   |
| How to                    | 1      | GSD2015022602024 | Circuit Breakers Ltd.        | TTBizLink Test   | T 1009          | 26/02/2015       | 3        |
| Declarant Guide           | 2      | GSD2015021002005 | Pricesmart                   | TTBizLink Test   | Т 1010          | 09/02/2015       | PayNov   |
|                           | 3      | GSD2015021002004 | Hadco                        | TTBizLink Test   | T 1009          | 09/02/2015       |          |
|                           | 4      | GSD2015021002003 | Circuit Breakers Ltd.        | TTBizLink Test   | T 1008          | 09/02/2015       | PayNov   |
|                           | 5      | GSD2015020902002 | Exception Ltd                | TTBizLink Test   | T 1007          | 09/02/2015       | PayNov   |
|                           | 6      | GSD2015020902001 | BUDGET MARINE (T'DAD)<br>LTD | TTBizLink Test   | T 1005          | 09/02/2015       | -        |
|                           | 7      | GSD2015012801970 | BUDGET MARINE (T'DAD)<br>LTD | TTBizLink Test   | T 1004          | 28/01/2015       | -        |
|                           | 8      | GSD2015012801969 | BUDGET MARINE (T'DAD)<br>LTD | TTBizLink Test   | T 1003          | 28/01/2015       | PayNov   |
|                           | 9      | GSD2015012701961 | BUDGET MARINE (T'DAD)<br>LTD | TTBizLink Test   | A 1002          | 27/01/2015       | PayNov   |
|                           | 10     | GSD2014121201781 | TTBizLink                    | TTBizLink        | A 121201        | 18/11/2014       | <b>•</b> |

#### Inbox

Your Inbox is the main component of your Dashboard. It contains actionable declarations, that is, declarations pending a TTBS payment update and/or a response to a query from an OGA. Note that you can only access declarations successfully transmitted from CBCS with the Declarant Number corresponding to your TTBizLink Profile. Also, your Inbox is divided into pages and you can use the << and >> arrows or the "Go to Page" feature to go to a particular page. The declarations in your Inbox can also be sorted by column headers in ascending or descending order.

#### Menu

Your Menu is located to the left and is accessible from any page within the e-Goods Declaration module. The Menu allows you to navigate to your Dashboard or to the Search Page. You can also access this guide from the Menu.

| 2:37 PM, 20 February 2015           |   |
|-------------------------------------|---|
| Goods Declaration                   | - |
| <ul> <li>Dashboard</li> </ul>       |   |
| <ul> <li>Search</li> </ul>          |   |
| < How to                            | - |
| <ul> <li>Declarant Guide</li> </ul> |   |

# **UPDATE PAYMENT OF TTBS FEES**

In accordance with the List of HS Codes Requiring OGA Endorsements, TTBizLink will automatically calculate fees based on the HS Code(s) for any item on your e-C82 declaration that requires intervention from TTBS. an email will be sent to you with the amount owing. Irrespective of a payment being applicable, updating the payment in TTBizLink is a prerequisite for endorsements from TTBS. Follow the steps below to update a payment in TTBizLink.

- 1. Login to TTBizLink e-Goods Declaration as described in the Login to TTBizLink section. Once you follow those steps you will be routed to your Dashboard.
- 2. Click the Pay Now link in the Action column of the relevant declaration and then continue from step 6 to update your payment.

| < Int | юх               |                              |                   |                       |                                     |           |
|-------|------------------|------------------------------|-------------------|-----------------------|-------------------------------------|-----------|
|       |                  |                              |                   | < Page 1 of 14 :      | >> Go to Page 1                     | Go        |
| S.No. | Reference No. ¢  | Importer Name \$             | Declarant Name \$ | Customs Reg No.<br>\$ | Customs Reg Date<br>(dd/mm/yyyy) \$ | Action    |
| 1     | GSD2015021002005 | Pricesmart                   | TTBizLink Test    | T 1010                | 09/02/2015                          | PayNow    |
| 2     | GSD2015021002004 | Hadco                        | TTBizLink Test    | T 1009                | 09/02/2015                          | â '\      |
| 3     | GSD2015021002003 | Circuit Breakers Ltd.        | TTBizLink Test    | T 1008                | 09/02/2015                          | <b>a</b>  |
| 4     | GSD2015020902002 | Exception Ltd                | TTBizLink Test    | T 1007                | 09/02/2015                          | PayNow    |
| 5     | GSD2015020902001 | BUDGET MARINE (T'DAD)<br>LTD | TTBizLink Test    | T 1005                | 09/02/2015                          | •         |
| 6     | GSD2015012801970 | BUDGET MARINE (T'DAD)<br>LTD | TTBizLink Test    | T 1004                | 28/01/2015                          | •         |
| 7     | GSD2015012801969 | BUDGET MARINE (T'DAD)<br>LTD | TTBizLink Test    | T 1003                | 28/01/2015                          | PayNow    |
| 8     | GSD2015012701961 | BUDGET MARINE (T'DAD)<br>LTD | TTBizLink Test    | A 1002                | 27/01/2015                          | PayNow    |
| 9     | GSD2014121201781 | TTBizLink                    | TTBizLink         | A 121201              | 18/11/2014                          | <b>a</b>  |
| 10    | GSD2014113001751 | TTBizLink                    | TTBizLink         | A 113003              | 18/11/2014                          | <b>a</b>  |
|       |                  |                              |                   |                       | Records 1 to                        | 10 of 132 |

3. Alternatively, the Pay Now link can be accessed from the Search page. First, click Search in the Goods Declaration Menu. You will then be routed to the Search Page to locate the declaration that needs updating.

| Welcome DECLARANT, USER<br>2:37 PM, 20 February 2015 |   |
|------------------------------------------------------|---|
| Goods Declaration                                    | - |
| <ul> <li>Dashboard</li> </ul>                        |   |
| <ul> <li>Search &lt;</li> </ul>                      |   |
| How to                                               | 9 |
| <ul> <li>Declarant Guide</li> </ul>                  |   |
|                                                      |   |

4. On the Search Page, enter information related to the declaration in one of the fields. Alternatively, select the "Pending Fee" status to view all declarations pending payment updates. Next, click the Search button.

| Search                         |                                  |
|--------------------------------|----------------------------------|
| Search Criteria                |                                  |
| Declarant No.:                 | BR9898                           |
| Declarant Name:                | DECLARANT USER                   |
| Reference No.:                 |                                  |
| Importer No.:                  |                                  |
| Importer Name:                 |                                  |
| Status:                        | Pending Fee                      |
| Customs Office:                | Select One<br>No Action Required |
| Customs Reg No.:               | Pending Fee Query                |
| Customs Reg Date (dd/mm/yyyy): | From To                          |
| Search Clear                   |                                  |

5. From the Search Results that are generated click on Pay Now in the Action column of the relevant declaration.

|       |                  |                    |                              |                    | << Pag              | e 1 of 13 >>          | Go to Page 1                        | Go       |
|-------|------------------|--------------------|------------------------------|--------------------|---------------------|-----------------------|-------------------------------------|----------|
| S.No. | Reference No. \$ | Importer<br>No. \$ | Importer<br>Name ‡           | Declarant<br>No. ¢ | Declarant<br>Name ¢ | Customs<br>Reg No. \$ | Customs Reg Date<br>(dd/mm/yyyy) \$ | Action   |
| 1     | GSD2015022602024 | V120990            | Circuit Breakers<br>Ltd.     | BR9898             | TTBizLink Test      | T 1009                | 26/02/2015                          | PayNow   |
| 2     | GSD2015021002005 | V120990            | Pricesmart                   | BR9898             | TTBizLink Test      | T 1010                | 09/02/2015                          | PayNov   |
| 3     | GSD2015021002004 | V120990            | Hadco                        | BR9898             | TTBizLink Test      | T 1009                | 09/02/2015                          | <b>_</b> |
| 4     | GSD2015021002003 | V120990            | Circuit Breakers<br>Ltd.     | BR9898             | TTBizLink Test      | T 1008                | 09/02/2015                          | PayNov   |
| 5     | GSD2015020902002 | V120990            | Exception Ltd                | BR9898             | TTBizLink Test      | T 1007                | 09/02/2015                          | PayNov   |
| 6     | GSD2015020902001 | V114658            | BUDGET MARINE<br>(T'DAD) LTD | BR9898             | TTBizLink Test      | T 1005                | 09/02/2015                          | î        |
| 7     | GSD2015012801970 | V114658            | BUDGET MARINE<br>(T'DAD) LTD | BR9898             | TTBizLink Test      | T 1004                | 28/01/2015                          | •        |
| 8     | GSD2015012801969 | V114658            | BUDGET MARINE<br>(T'DAD) LTD | BR9898             | TTBizLink Test      | T 1003                | 28/01/2015                          | PayNov   |
| 9     | GSD2015012701961 | V114658            | BUDGET MARINE<br>(T'DAD) LTD | BR9898             | TTBizLink Test      | A 1002                | 27/01/2015                          | PayNov   |
| 10    | GSD2014121201781 | V118393            | TTBizLink                    | BR9898             | TTBizLink           | A 121201              | 18/11/2014                          | <b>^</b> |

6. Next, navigate to the Decision Tab of the declaration and complete the Fee Payment Details section.

| Welcome DECLARANT, USER       | Goods    | Declarat    | tion                      |                  |                        |         |                     |                  |          |               |                     |        |
|-------------------------------|----------|-------------|---------------------------|------------------|------------------------|---------|---------------------|------------------|----------|---------------|---------------------|--------|
| 11:23 AM,31 December 2014     | Ref      | ference I   | Header                    |                  |                        |         |                     |                  |          |               |                     |        |
| Goods Declaration 😑           | Refere   | nce No. :   | G                         | SD2014113001     | 750                    |         | Custom Office       | Code :           |          | TTPOS         | - PORT OF SPAIN     |        |
| <ul> <li>Dashboard</li> </ul> | Status   | :           | Pe                        | ending Fee       |                        |         | Customs Reg         | No.:             |          | A 1130        | 02 18/11/2014       |        |
| Search                        | Gene     | ral Info    | Item Details              | Attachments      | Fee Details            | De      | cision              | _                |          |               |                     |        |
| Dedarant Guide                | Dec      | cision His  | tory                      |                  |                        |         |                     |                  |          |               |                     |        |
|                               | 5/No     | OGA Na      | ime                       |                  | Approver               | lame    | Submission<br>Time  | Date &           | Overal   | ll Remarks    | s OGA Decis         | ion    |
|                               | 1        | Trade Li    | cense Unit                |                  | TLU GD App             | over    | 2014-11-30 (        | 02:34:33         | View     |               | View                |        |
|                               | Que      | ery Reply   | History                   |                  |                        |         |                     |                  |          |               |                     |        |
|                               | 5/No     | OGA<br>Name | Query<br>Approver<br>Name | Query<br>Descrip | Que<br>otion Dat       | ny e    | Query<br>Attachment | Reply<br>Descrip | tion     | Reply<br>Date | Reply<br>Attachment | Action |
|                               | ٠        |             |                           |                  |                        |         |                     |                  |          |               |                     | Þ      |
|                               | Eag      | Davmon      |                           | /                |                        | No re   | cords found         |                  |          |               |                     |        |
|                               | 100      | raymen      | n Details —               |                  |                        |         |                     |                  |          |               |                     |        |
|                               | Payme    | nt Mode *   | :                         | C                | Bank <sup>©</sup> Othe | © Exe   | empt                |                  |          |               |                     |        |
|                               | Bank N   | ame *:      |                           | -                | -Select One-           | •       |                     |                  |          |               |                     |        |
|                               | Receip   | t Number    | *:                        |                  |                        |         |                     |                  |          |               |                     |        |
|                               | Receip   | t Date * :  |                           |                  |                        |         |                     |                  |          |               |                     |        |
|                               | Amoun    | t*:         |                           |                  |                        |         | (75.00)             |                  |          |               |                     |        |
|                               | Deposi   | tor Name    | *:                        |                  |                        |         |                     |                  |          |               |                     |        |
|                               | Remark   | ks:         |                           |                  |                        |         |                     |                  |          |               |                     |        |
|                               |          |             |                           |                  |                        |         |                     |                  |          |               | 0<br>0 0<br>0 0     |        |
|                               | < Sup    | oporting    | Documents                 |                  |                        |         |                     |                  |          |               |                     |        |
|                               | Max file | size = 1N   | 1B. Accepted fi           | le types = jpeg  | , bmp, gif, png,       | doc, tx | kt, xls, pdf. Total | attachmen        | ts = 10. |               |                     |        |
|                               | S/No     |             | De                        | escription       |                        |         |                     | Attachm          | ent      |               |                     |        |
|                               | Attac    | h/Edit Pa   | ayment Rece               | ipt              |                        |         |                     |                  |          |               |                     |        |
|                               | Upda     | te Paym     | ent Canc                  | el               |                        |         |                     |                  |          |               |                     |        |

7. Fill in the payment details. The fields marked with an asterisk (\*) are mandatory. If omitted or the data is entered in an incorrect format, a red prompt will appear below the relevant field.

| Fee Payment Details |                   |
|---------------------|-------------------|
| Payment Mode * :    | Bank Other Exempt |
| Bank Name * :       | Select One 💌      |
| Receipt Number * :  |                   |
| Receipt Date * :    |                   |
| Amount * :          | (75.00)           |
| Depositor Name * :  |                   |
| Remarks:            |                   |
|                     |                   |

8. Next, upload your receipt. Click the Attach/Edit Payment Receipt button and a pop-up window will open. Note that a clear copy of the receipt must be uploaded as evidence of payment.

| Supporting Doc          | uments                                     |                                               |  |
|-------------------------|--------------------------------------------|-----------------------------------------------|--|
| Max file size = $1MB$ . | Accepted file types = jpeg, bmp, gif, png, | , doc, txt, xls, pdf. Total attachments = 10. |  |
| S/No                    | Description                                | Attachment                                    |  |
| Attach/Edit Paym        | ent Receipt <                              |                                               |  |
| Update Payment          | Cancel                                     |                                               |  |

9. The Description field can be used to provide a name for the attachment. Click the Browse or Choose File button in the pop-up window to locate the file on your computer and then click the Submit button to upload it.

| Supporting | g Documents |                          |
|------------|-------------|--------------------------|
| S/No       | Description | Attachment               |
| 1          |             | Browse No file selected. |
| Submi      | Cancel      |                          |

**Exemption:** If payment is not applicable but fees were calculated, update the payment details as follows:

- Payment Mode: select the Exempt option
- Remarks: enter a justification for the exemption from fees
- Receipt Attachment: where appropriate, attach evidence that payment is not applicable
- 10. Note that a receipt can only be removed prior to clicking Update Payment. Once you have filled in the Fee Payment Details section and attached the receipt, click the Update Payment button to complete the process.

| Fee Payment De       | etails                    |                                                               |  |
|----------------------|---------------------------|---------------------------------------------------------------|--|
| Payment Mode * :     |                           | 🖲 Bank 🔘 Other 🔍 Exempt                                       |  |
| Bank Name * :        | [                         | First Citizens Bank 🔻                                         |  |
| Receipt Number *     | :                         | 12345                                                         |  |
| Receipt Date * :     |                           | 27/02/2015                                                    |  |
| Amount * :           |                           | 1492.87 <b>(1492.87)</b>                                      |  |
| Depositor Name * :   | :                         | John Doe                                                      |  |
| Remarks:             |                           |                                                               |  |
| Supporting Do        | cuments                   |                                                               |  |
| Max file size = 1MB. | Accepted file types = jpe | g, bmp, gif, png, doc, txt, xls, pdf. Total attachments = 10. |  |
| S/No Descript        | ion                       | Attachment                                                    |  |
| 1 TTBS Rec           | eipt                      | Sample Receipt.pdf Remove                                     |  |
| Attach/Edit Payme    | ent Receipt               |                                                               |  |
| Update Payment       | Cancel                    |                                                               |  |

11. A green confirmation message will be displayed at the top of the page if the payment details were updated successfully. The Status of the declaration will also change from "Pending Fee" to "Pending Decision".

| 🕑 Fee F               | Payment   | Details are     | updated suc              | cessfully for (     | GSD2014 | 1032000608.    |                               |               |                        |                            |        |
|-----------------------|-----------|-----------------|--------------------------|---------------------|---------|----------------|-------------------------------|---------------|------------------------|----------------------------|--------|
| Goods De              | eclaratio | n               |                          |                     |         |                |                               |               |                        |                            |        |
| Refer                 | ence He   | ader            |                          |                     |         |                |                               |               |                        |                            |        |
| Reference<br>Status : | e No. :   | G<br>P          | SD2014032<br>ending Deci | 000608<br>sion 🥢    |         | Custo<br>Custo | m Office Code<br>ms Reg No. : | e :           | TTPOS - 1<br>A 9047 19 | Port of spain<br>9/03/2014 |        |
| General               | Info I    | tem Details     | Attachm                  | ients Fee           | Details | Decision       |                               |               |                        |                            |        |
| Query                 | Reply Hi  | story           |                          |                     |         |                |                               |               |                        |                            |        |
| S/No 0                | GA<br>ame | Query A<br>Name | pprover                  | Query<br>Descriptio | n       | Query<br>Date  | Reply<br>Description          | Reply<br>Date | Que<br>Atta            | r <b>y</b><br>achment      | Action |
|                       |           |                 |                          |                     | N       | o records fou  | nd                            |               |                        |                            |        |
| Contraction Decisi    | ion Histo | ry              |                          |                     |         |                |                               |               |                        |                            |        |
| S/No                  | OGA N     | ame             | Approver I               | lame                | Proce   | ss Date & Ti   | me                            | Overall Rem   | arks                   | OGA Decisi                 | on     |
|                       |           |                 |                          |                     | N       | o records fou  | nd                            |               |                        |                            |        |
| Cancel                |           |                 |                          |                     |         |                |                               |               |                        |                            |        |

**Payment Query:** If your payment is queried by TTBS, you will be required to update the payment details with the relevant change. Follow the steps above to respond to a payment query. Note that the details of the query will be listed in the Payment Query Remarks field of the Payment Query History section on the Decision Tab.

|          |                 |         |                   |                         |                      | <<                     | Page 1                   | of 1 >>                                                                                         | Go to Page               | 1 Go                            |
|----------|-----------------|---------|-------------------|-------------------------|----------------------|------------------------|--------------------------|-------------------------------------------------------------------------------------------------|--------------------------|---------------------------------|
| Number   | Receipt<br>Date | Amount  | Depositor<br>Name | Payment<br>Remarks      | Payment<br>Date      | Payment<br>Attachments | Payment<br>Queried<br>By | Payment<br>Query<br>Remarks                                                                     | Payment<br>Query<br>Date | Payment<br>Query<br>Attachments |
|          |                 |         |                   | tesat<br>PRasad         | 2015-08-<br>26 02:04 | MARdoc03.pdf           | TTBS GD<br>APPROVER      | test                                                                                            | 2015-08-<br>26 02:05     |                                 |
| 50602163 | 06/08/2015      | 4545.00 | test              | test                    | 2015-08-<br>26 02:00 | MARdoc03.pdf           | TTBS GD<br>APPROVER      | tesat                                                                                           | 2015-08-<br>26 02:03     |                                 |
| 50602163 | 20/05/2015      | 23.00   | test              | update<br>payument<br>1 | 2015-05-<br>28 15:53 | Fcb2.gif               | TTBS GD<br>APPROVER      | The receipt<br>uploaded<br>and<br>information<br>entered do<br>not match,<br>please<br>clarify. | 2015-05-<br>29 09:08     |                                 |
| 50602163 | 20/05/2015      | 23.00   | test              | update<br>payument<br>1 | 2015-05-<br>25 00:56 | reply_1.pdf            | TTBS GD<br>APPROVER      | query 2                                                                                         | 2015-05-<br>25 00:57     | query2.pdf                      |
| 50602163 | 20/05/2015      | 23.00   | test              | payment 1               | 2015-05-<br>25 00:38 | MARdoc01.pdf           | TTBS GD<br>APPROVER      | approver<br>query1                                                                              | 2015-05-<br>25 00:49     | query1.pdf                      |

# **RESPOND TO A QUERY**

If an Officer from one of the OGAs queries your declaration, an email notification with the reference number of the queried declaration will be sent to you. Follow the steps below to respond to the 'Query'.

1. Login to TTBizLink e-Goods Declaration as detailed in the Login to TTBizLink section. Once you have successfully logged in, locate the queried declaration and click on the Reference Number.

| Welcome DECLARANT, USER             | Dashbo | pard             |                              |                   |                      |                                     |           |
|-------------------------------------|--------|------------------|------------------------------|-------------------|----------------------|-------------------------------------|-----------|
| 2:37 PM, 20 February 2015           | < Ini  | xoo              |                              |                   |                      |                                     |           |
| Goods Declaration                   |        |                  |                              |                   | << Page 1 of 14      | >> Go to Page 1                     | Go        |
| Dashboard     Search                | S.No.  | Reference No. +  | Importer Name \$             | Declarant Name \$ | Customs Reg No.<br>¢ | Customs Reg Date<br>(dd/mm/yyyy) \$ | Action    |
| Key How to                          | 1      | GSD2015021002005 | Pricesmart                   | TTBizLink Test    | Т 1010               | 09/02/2015                          | PayNow    |
| <ul> <li>Declarant Guide</li> </ul> | 2      | GSD2015021002004 | Hadco                        | TTBizLink Test    | T 1009               | 09/02/2015                          | <b>•</b>  |
|                                     | 3      | GSD2015021002003 | Circuit Breakers Ltd.        | TTBizLink Test    | T 1008               | 09/02/2015                          | <b>•</b>  |
|                                     | 4      | GSD2015020902002 | Exception Ltd                | TTBizLink Test    | T 1007               | 09/02/2015                          | PayNow    |
|                                     | 5      | GSD2015020902001 | BUDGET MARINE (T'DAD)<br>LTD | TTBizLink Test    | T 1005               | 09/02/2015                          | •         |
|                                     | 6      | GSD2015012801970 | BUDGET MARINE (T'DAD)<br>LTD | TTBizLink Test    | T 1004               | 28/01/2015                          | <b>•</b>  |
|                                     | 7      | GSD2015012801969 | BUDGET MARINE (T'DAD)<br>LTD | TTBizLink Test    | T 1003               | 28/01/2015                          | PayNow    |
|                                     | 8      | GSD2015012701961 | BUDGET MARINE (T'DAD)<br>LTD | TTBizLink Test    | A 1002               | 27/01/2015                          | PayNow    |
|                                     | 9 -    | GSD2014121201781 | TTBizLink                    | TTBizLink         | A 121201             | 18/11/2014                          | î         |
|                                     | 10     | GSD2014113001751 | TTBizLink                    | TTBizLink         | A 113003             | 18/11/2014                          | <b>_</b>  |
|                                     |        |                  |                              |                   |                      | Records 1 to                        | 10 of 132 |

2. Navigate to the Query Reply History section on the Decision Tab and click Respond Now in the Action column of the 'Query' that you wish to respond to.

| Gener | ral Info Item                                    | Details Attac             | hments          | Fee Detai | ls Decisio          | on <u></u>            |              |              |               |                     |                |
|-------|--------------------------------------------------|---------------------------|-----------------|-----------|---------------------|-----------------------|--------------|--------------|---------------|---------------------|----------------|
| Dec   | ision History                                    |                           |                 |           |                     |                       |              |              |               |                     |                |
| 5/No  | OGA Name                                         |                           |                 | Approver  | Name                | Submission Da<br>Time | ate &        | Overall Re   | marks         | OGA Decisio         | on             |
| 1     | Trinidad and<br>Standards                        | Tobago Bureau o           | f               | TTBS GD A | PPROVER             | 2015-03-06 00:        | 18:58        | View         |               | View                |                |
| 2     | Trade License                                    | e Unit                    |                 | TLU GD AP | PROVER              | 2014-11-30 02:        | 34:33        | View         |               | View                |                |
| Que   | ery Reply Hist                                   | ory                       |                 |           |                     |                       |              |              |               |                     |                |
|       |                                                  |                           |                 |           |                     | <<                    | Page         | 1 of 1 >>    | Go to         | Page 1              | Go             |
| S/No  | OGA Name                                         | Query<br>Approver<br>Name | Query<br>Descri | ption     | Query<br>Date       | Query<br>Attachment   | Reph<br>Desc | /<br>ription | Reply<br>Date | Reply<br>Attachment | Action         |
| 1     | Trinidad and<br>Tobago<br>Bureau of<br>Standards | TTBS GD<br>APPROVER       | test            |           | 2015-03-06<br>00:18 |                       |              |              |               | 7                   | Respond<br>Now |
| 2     | Trinidad and<br>Tobago<br>Bureau of<br>Standards | TTBS GD<br>APPROVER       | test            |           | 2015-03-06<br>00:18 |                       |              |              |               |                     | Respon<br>Now  |
| •     |                                                  |                           |                 |           |                     |                       |              |              |               | Records             | ا<br>1 to 2 of |

3. Enter a textual response to the 'Query' in the Remarks text box generated and then click the Attach/Edit Documents button to upload any supporting documents that may have been requested by the OGA.

| Gene     | ral Info               | Item Details              | Attachments               | Fee Details          | Desision            |                      |               |                     |                |
|----------|------------------------|---------------------------|---------------------------|----------------------|---------------------|----------------------|---------------|---------------------|----------------|
| oone     | i ai iiio              | item Detailo              | Audonnento                | 1 CC Dotano          | Decision            |                      |               |                     |                |
| Que      | ery Reply H            | listory                   |                           |                      |                     |                      |               |                     |                |
|          |                        |                           |                           |                      |                     | << Page 1            | of 1 >>       | Go to Page 1        | Go             |
| S/No     | OGA Nan                | ne                        | Query<br>Approver<br>Name | Query<br>Description | Query Date          | Reply<br>Description | Reply<br>Date | Query<br>Attachment | Action         |
| 1        | Trinidad a<br>Bureau o | and Tobago<br>f Standards | Approver<br>Declaration   | too old              | 2014-04-01<br>13:20 |                      |               |                     | Respond<br>Now |
| Remark   | ks                     |                           |                           |                      |                     |                      |               | Recor               | us 1 to 1 of 1 |
| Support  | ting Docur             | nents                     |                           |                      |                     |                      |               |                     |                |
| Max file | size = 1M              | B. Accepted f             | ile types = jpeg,         | bmp, git, png, do    | oc, txt, xls, pdf.  | Total attachment     | s = 10.       |                     |                |
| S/No     |                        | Attachmen                 | t Code - Descrip          | otion                |                     |                      | Atta          | chment              |                |
| Attac    | h/Edit Do              | cuments <                 | <u>.</u>                  |                      |                     |                      |               |                     |                |

4. In the pop-up window that opens, click the Browse or Choose File button to locate the file on your computer. If you wish, enter a name for the attachment in the Description field. Repeat this process if multiple documents were requested and then click the Submit button in the pop-up window to upload them.

| S/No | Attachment Code - Description | Attachment                   |
|------|-------------------------------|------------------------------|
| 1    | Sample                        | Browse Sample Attachment.png |
| 2    |                               | Browse No file selected.     |
| 3    |                               | Browse No file selected.     |
| 4    |                               | Browse No file selected.     |
| 5    |                               | Browse No file selected.     |
| 6    |                               | Browse No file selected.     |
| 7    |                               | Browse No file selected.     |
| 8    |                               | Browse No file selected.     |
| 9    |                               | Browse No file selected.     |
| 10   |                               | Browse No file selected.     |

5. Note that you can remove an attachment by clicking **Remove** prior to sending the response. Once successfully uploaded, click the Submit button at the bottom of the page to send the response to the relevant OGA.

| ample D                            | ocument attached                                                                       |                                       |                                                                                                    |                                        |                      |
|------------------------------------|----------------------------------------------------------------------------------------|---------------------------------------|----------------------------------------------------------------------------------------------------|----------------------------------------|----------------------|
|                                    |                                                                                        |                                       |                                                                                                    |                                        |                      |
|                                    |                                                                                        |                                       |                                                                                                    |                                        |                      |
|                                    |                                                                                        |                                       |                                                                                                    |                                        |                      |
| Supportin                          | a Decumente                                                                            |                                       |                                                                                                    |                                        |                      |
| upporur                            | ng Documents                                                                           |                                       |                                                                                                    |                                        |                      |
| Max file s                         | ize = 1MB. Accepted file types = jpeg                                                  | ), bmp, gif, png, doc,                | txt, xls, pdf. Total attach                                                                                                    | ments = 10.                            |                      |
| S/No                               | Attachment Code - Description                                                          | A                                     | ttachment                                                                                                    |                                        |                      |
|                                    |                                                                                        |                                       |                                                                                                    |                                        |                      |
| 1                                  | Sample                                                                                 |                                       | Sample                                                                                                    | Attachment.png Re                      | move                 |
| 1                                  | Sample                                                                                 |                                       | Sample                                                                                                    | Attachment.png Re                      | move                 |
| 1<br>Attach/                       | Sample<br>/Edit Documents                                                              |                                       | Sample                                                                                                    | Attachment.png Re                      | move                 |
| 1<br>Attach/                       | Sample<br>/Edit Documents<br>sion History                                              |                                       | Sample                                                                                                    | Attachment.png Re                      | move                 |
| 1<br>Attach/<br>Decis              | Sample<br>/Edit Documents<br>sion History                                              |                                       | Sample                                                                                                    | Attachment.png Re                      | move                 |
| 1<br>Attach/<br>Decis<br>S/No      | Sample<br>/Edit Documents<br>sion History<br>OGA Name                                  | Approver Name                         | Sample                                                                                                    | Attachment.png Re Overall Remarks      | OGA Decision         |
| 1<br>Attach/<br>Decis<br>S/No<br>1 | Sample<br>/Edit Documents<br>sion History<br>OGA Name<br>Trinidad and Tobago Bureau of | Approver Name<br>Approver Declaration | Sample Sample Sa | Attachment.png Re Overall Remarks View | OGA Decision<br>View |
| 1<br>Attach/<br>Oecis<br>S/No<br>1 | Sample /Edit Documents sion History OGA Name Trinidad and Tobago Bureau of Standards   | Approver Name<br>Approver Declaration | Sample Sample Sa | Attachment.png Re Overall Remarks View | OGA Decision<br>View |

6. A confirmation message will be displayed at the top of the page indicating that it was sent successfully. Also, the status would have changed from "Queried" to "Pending Decision". If there are multiple queries by different OGAs you will need to respond to each query individually by following the steps above.

| Welcome DECLARANT, USER<br>3:06 PM, 07 April 2014 | 🕗 De             | eclarant replied succes                       | ssfully for the GSI               | 02014040100662       | 1              |                  |                                 |                     |                       |               |
|---------------------------------------------------|------------------|-----------------------------------------------|-----------------------------------|----------------------|----------------|------------------|---------------------------------|---------------------|-----------------------|---------------|
| < Goods Declaration 🛛 😑                           | Goods            | Declaration                                   |                                   |                      |                |                  |                                 |                     |                       |               |
| <ul> <li>Dashboard</li> </ul>                     | Ref              | ference Header                                |                                   |                      |                |                  |                                 |                     |                       |               |
| <ul> <li>Search</li> </ul>                        | Refere<br>Status | nce No.:<br>:                                 | GSD2014040100<br>Pending Decision | 662                  |                | Custom<br>Custom | n Office Code :<br>ns Reg No. : | TTPO5<br>A 1009     | 5 -<br>984 26/03/2014 |               |
|                                                   | Gene             | ral Info Item Detai                           | Is Attachment                     | s Fee Details        | Dec            | ision            |                                 |                     |                       |               |
|                                                   | Que              | ery Reply History                             |                                   |                      |                |                  |                                 |                     |                       |               |
|                                                   |                  |                                               |                                   |                      |                |                  | << Pa                           | age 1 of 1 $>>$     | Go to Page 1          | Go            |
|                                                   | S/No             | OGA Name                                      | Query<br>Approver<br>Name         | Query<br>Description | Query          | / Date           | Reply<br>Description            | Reply Date          | Query<br>Attachment   | Action        |
|                                                   | 1                | Trinidad and<br>Tobago Bureau of<br>Standards | Approver<br>Declaration           | too old              | 2014-<br>13:20 | 04-01            | Sample<br>Document<br>attached  | 2014-04-07<br>15:06 |                       |               |
|                                                   |                  |                                               |                                   |                      |                |                  |                                 |                     | Records               | s 1 to 1 of 1 |
|                                                   | Dec              | cision History                                |                                   |                      |                |                  |                                 |                     |                       |               |
|                                                   | S/No             | OGA Name                                      |                                   | Approver Nar         | ne             | Proces<br>Time   | ss Date &                       | Overall Remarks     | GGA Decisi            | ion           |
|                                                   | 1                | Trinidad and Tobag<br>Standards               | o Bureau of                       | Approver Deck        | aration        | 2014-0           | 04-01 13:20:17                  | View                | View                  |               |
|                                                   | Cano             | el                                            |                                   |                      |                |                  |                                 |                     |                       |               |

# **CHECK DECLARATION STATUS**

- Login to TTBizLink e-Goods Declaration as described in the Login to TTBizLink section. Once you have successfully logged in, locate the relevant declaration using the Search option from your menu. Once found, click on the Reference Number.
- 2. Navigate to the Decision History section on the Decision Tab and click the View link in the OGA Decision column.

| Welcome DECLARANT, USER<br>2:43 PM, 10 March 2015<br>Goods Declaration | Goods<br>Refer | Declarat              | ion<br>Header<br>GSD20   | 0 1 50 10 90 188                                                                       | 33                                                 |           |                  | Custom Offic              | e Code : |                 | TTPOS         | - POF  | RT OF SPAIN  |   |
|------------------------------------------------------------------------|----------------|-----------------------|--------------------------|----------------------------------------------------------------------------------------|----------------------------------------------------|-----------|------------------|---------------------------|----------|-----------------|---------------|--------|--------------|---|
| Search     How to                                                      | Statu<br>Gene  | s :<br>ral Info       | Fee [                    | Customs Reg No. :         T 2015010901 17/12/20           Fee Details         Decision |                                                    |           |                  |                           |          |                 | 01 17/12/2014 | ł      |              |   |
| <ul> <li>Declarant Guide</li> </ul>                                    | < De           | cision His            | tory                     |                                                                                        |                                                    |           |                  |                           |          |                 |               |        |              |   |
|                                                                        | S/No           | OGA Na                | me                       |                                                                                        | Approver Name                                      |           |                  | Submission Date &<br>Time |          | Overall Remarks |               | s      | OGA Decision |   |
|                                                                        | 1              | Chemistr              | y Food and Drugs         | Division                                                                               | CFDD                                               | GD APPROV | 'ER              | R 2015-01-09 03:45:43     |          | View            |               |        | View         |   |
|                                                                        | 2              | Trade Lie             | ense Unit                |                                                                                        | TLU GD APPROVER                                    |           |                  | 2015-01-09 03:42:29       |          | View            |               |        | View         |   |
|                                                                        | 3              | Pesticide<br>Inspecto | and Toxic Chemic<br>rate | als                                                                                    | PESTICIDE APPROVER 2015-01-22 14:16:05 View View < |           |                  |                           |          |                 | View < 🚽      |        |              |   |
|                                                                        | < Qu           | ery Reply             | History                  |                                                                                        |                                                    |           |                  |                           |          |                 |               |        |              |   |
|                                                                        | S/No           | OGA<br>Name           | tion                     | Query Query Reply<br>on Date Attachment Descri                                         |                                                    |           | Reply<br>Descrip | y Reply Reply Actio       |          |                 |               | Action |              |   |
|                                                                        |                |                       |                          |                                                                                        |                                                    |           |                  | de fermed                 |          |                 |               |        |              | Þ |
|                                                                        |                |                       |                          |                                                                                        |                                                    | No        | record           | ds found                  |          |                 |               |        |              |   |
|                                                                        | Cano           | el                    |                          |                                                                                        |                                                    |           |                  |                           |          |                 |               |        |              |   |

3. The corresponding pop-up window will display the decisions provided by that OGA for each applicable item.

| C Decision History |                   |                    |                                     |                        |         |
|--------------------|-------------------|--------------------|-------------------------------------|------------------------|---------|
| Item<br>No.        | Commodity<br>Code | Approver<br>Name   | Decision                            | Process Date &<br>Time | Remarks |
| 1                  | 29036900          | TLU GD<br>APPROVER | Exempt<br>from<br>Import<br>Licence | 2015-01-09 03:42:23    |         |
|                    |                   |                    |                                     | Close                  |         |

# FURTHER ASSISTANCE

For further assistance or clarification on the above steps you can contact the **TTBizLink Help Desk** at 800-4SEW/4739 or email <u>support.ttbizlink@gov.tt</u>.

For specific assistance regarding fees or a query please contact the relevant OGA below:

#### **Ministry of Trade and Industry**

Trade Licence Unit Level 16, Nicholas Tower 63-65 Independence Square, Port of Spain The Republic of Trinidad and Tobago Tel: (868) 623-2931 Ext. 2615

#### Ministry of Agriculture, Land and Fisheries

**Plant Quarantine Service** Trinidad: Centeno Tel/Fax: (868) 642-0718 Port of Spain Tel: (868) 625-3266 Piarco Tel: (868) 669-4860 Point Lisas Tel: (868) 679-5277 Tobago: Scarborough Custom House Tel: (868) 639-5582 ANR Robinson Airport Tel: (868) 639-0634 Email: plantquarantine.centeno@fp.gov.tt Website: www.agriculture.gov.tt

#### **Ministry of Health**

Chemistry, Food and Drugs Division 92 Frederick Street Port of Spain The Republic of Trinidad and Tobago Tel: (868) 624-5968, 623-5242 Fax: (868) 623-2477 Opening hours: 8:00 a.m. to 4:00 p.m., Monday to Friday. Email: <u>cfdd@health.gov.tt</u> Website: <u>www.health.gov.tt</u>

#### Trinidad and Tobago Bureau of Standards

1-2 Century Drive Trincity Industrial Estate Macoya, Tunapuna The Republic of Trinidad and Tobago Tel: (868) 662-8827 Fax: (868) 663-4335 Email: <u>ttbs@ttbs.org.tt</u> Website: <u>www.ttbs.org.tt</u>